オンライン進学相談会の申込方法(中学生及びその保護者の方用)

登録用のメールアドレスをご準備ください

① ログインして申込む をクリックしてください。

| ★大島商船高等専門学校                                                                                                    |                              |    |                                                         |                                |       |  |  |
|----------------------------------------------------------------------------------------------------|------------------------------|----|---------------------------------------------------------|--------------------------------|-------|--|--|
| 大島商船高等専門学校(テスト)のイベント一覧                                                                                                    |                              |    |                                                         |                                |       |  |  |
| -<br>各イベントの内容については、「詳細」ボタンよりご確認いただけます。<br>※ 「利用規約」をご確認いただいたのち、ご利用ください。<br>ログインして申込む<br>(はじめての方ちこちらから)<br>オープンキャンパス<br>- 現在表示できるイベントはありません<br>オンライン進学相談会 |                              |    |                                                         |                                |       |  |  |
| イベント名                                                                                                    | 日時                           | 申込 | 受付期間                                                    | 概要                             | 受付    |  |  |
| 【〇月〇日】 オンライン進学<br>相談会                                                                                                    | 2024/09/20(金)<br>15:00~17:00 | 要  | 2024/08/07 (水)<br>00:00<br>~<br>2024/08/30 (金)<br>23:59 | 個別にオンラインで学校・入試に関する相談を<br>承ります。 | 受付中詳細 |  |  |
| 入試問題解説会                                                                                                    |                              |    |                                                         |                                |       |  |  |

②初めてこのサイトをご利用になる方は、はじめての方はこちらをクリックしてください。その後の手順は、 こちらの②~④をご参照のうえ、ご登録ください。これまでオープンキャンパス等でイベント申込をしたことがある方は、ご登録のメールアドレスとパスワードを入力してログインしてください。

|                                                                                                    | 学校からのお知らせ                                                                                   |
|----------------------------------------------------------------------------------------------------|---------------------------------------------------------------------------------------------|
| 【はじめて手続される方へ】<br>・ ユーザID(メールアドレス)をはじめて登録される方は、下のボタン<br>をクリックしてください。                                                                        | ①ご登録いただいたユーザID(メールアドレス)は、イベント予約およびWEE<br>出願に使用できます。<br>②同じユーザIDできょうだいなど2名以上をご登録の場合は、1人目のご登録 |
| ・minacompass 94 Period (Said) とし<br>インにお進みください。<br>オンにお進みください。                                                                             | 用にな<br>く、画面上メニューの「受験生情報変更」をクリックし、「受験生追加」を行<br>てください。                                        |
| はしめての方はごちら                                                                                                    | ったい マンクロ マンクロ マンクロ マンクロ マンクロ マンクロ マンクロ マンクロ                                                 |
|                                                                                                    | 2024年07月30日: ●重要●サービス停止のお知らせ(本番サイト)【8月<br>27日(火)18:00~21:00(予定)】                            |
| <ul> <li>・ 豆塚川ののユーリ10 (メールアドレス)、 ハスワードを入りのうえ、<br/>「ログイン」をクリックしてください。</li> <li>・ メールアドレスの変更を希望される場合は、ログイン後、「メールアレス変更」とり変更してください。</li> </ul> | 7                                                                                           |
| メールアドレス                                                                                                    |                                                                                             |
|                                                                                                    | 登録済の方は                                                                                      |
|                                                                                                    | こちら                                                                                         |
| ログイン                                                                                                    |                                                                                             |

③「オンライン進学相談会」の項目に、イベント名が実施日ごとに表示されますので、希望する日の 詳細/申 込 をクリックしてください。

| Step1 大島商船高等専門学校(テスト)のイベント一覧(マイページ)                                       |                              |            |                                                   |                                                                   |         |       |  |  |
|---------------------------------------------------------------------------|------------------------------|------------|---------------------------------------------------|-------------------------------------------------------------------|---------|-------|--|--|
| 申込履歴・配信メールを確                                                              | 認する                          |            |                                                   |                                                                   |         |       |  |  |
| <ul> <li>オープンキャンパス</li> <li>■現在表示できるイベントはは</li> <li>オンライン進学相談会</li> </ul> | 実施<br><sup>ありません</sup> 示さ    | 回ごと<br>れます | に表                                                |                                                                   |         |       |  |  |
| イベント名                                                                     | 日時                           | 申込         | 受付期間                                              | 概要                                                                | 受付      |       |  |  |
| 【〇月〇日】 オンライン進学<br>相談会                                                     | 2024/09/20(金)<br>15:00~17:00 | 要          | 2024/08/07(<br>00:00<br>~<br>2024/08/30(<br>23:59 | <ul> <li>(水) 個別にオンラインで学校・入試に関する<br/>承ります。</li> <li>(金)</li> </ul> | 相談を 受付中 | 詳細/申込 |  |  |

④希望する時間の申込状況が「〇」になっている日時は申込可能です。希望する日時の人数は「1 組」を選択 し、参加者情報入力へをクリックしてください。

| Step2 イベント詳           | 細                            |            |                              |        |              |             |     |
|-----------------------|------------------------------|------------|------------------------------|--------|--------------|-------------|-----|
| 概要                    |                              |            |                              |        |              |             |     |
|                       |                              |            |                              |        |              |             |     |
| イベント名                 | 日時                           | 申込         | 受付期間                         | 概要     |              |             | 受付  |
| 【〇月〇日】 オンライン進学<br>相談会 | 2024/09/20(金)<br>15:00~17:00 | 要          | 2024/08/07<br>~<br>2024/08/3 |        | オンラインで学校・入試に | 関する相談を承ります。 | 受付中 |
| 詳細                    |                              |            |                              |        |              |             |     |
| 9月20日(金)15:0          | 00~15:30                     |            |                              | 中込り能で  |              |             |     |
| タイトル                  |                              | 対象者        |                              | 定員     | 申込状況         | 人数          |     |
| 9月20日15:00~15:30      |                              | 中学生、       | 保護者、先生など                     | 1 組    | 0            | O組          | ~   |
| 個別にオンラインで学校           | ・入試に関する相談を承ります               | <b>†</b> . |                              |        |              | O組<br>1組    |     |
| 9月20日(金)15:4          | 5~16:15                      |            |                              |        |              |             |     |
| タイトル                  |                              | 対象者        |                              | 定員     |              | 人数          |     |
| 9月20日15:45~16:15      |                              | 中学生、       | 保護者、先生等                      | 」人数は「  | 1 組」を選択      | 0組          | ~   |
| 個別にオンラインで学校・          | 入試に関する相談を承ります                | <b>;</b> , |                              | してくだ   | さい           |             |     |
| 9月20日(金)16:3          | 30~17:00                     |            |                              |        |              |             |     |
| タイトル                  |                              | 対象者        |                              | 定員     | 申込状況         | 人数          |     |
| 9月20日16:30~17:00      |                              | 中学生、任      | 呆護者、先生等                      | 1組     | 0            | 0組          | ~   |
| 個別にオンラインで学校・          | 入試に関する相談を承ります                | •          |                              |        |              |             |     |
|                       |                              |            | 戻る参加                         | 者情報入力へ |              |             |     |

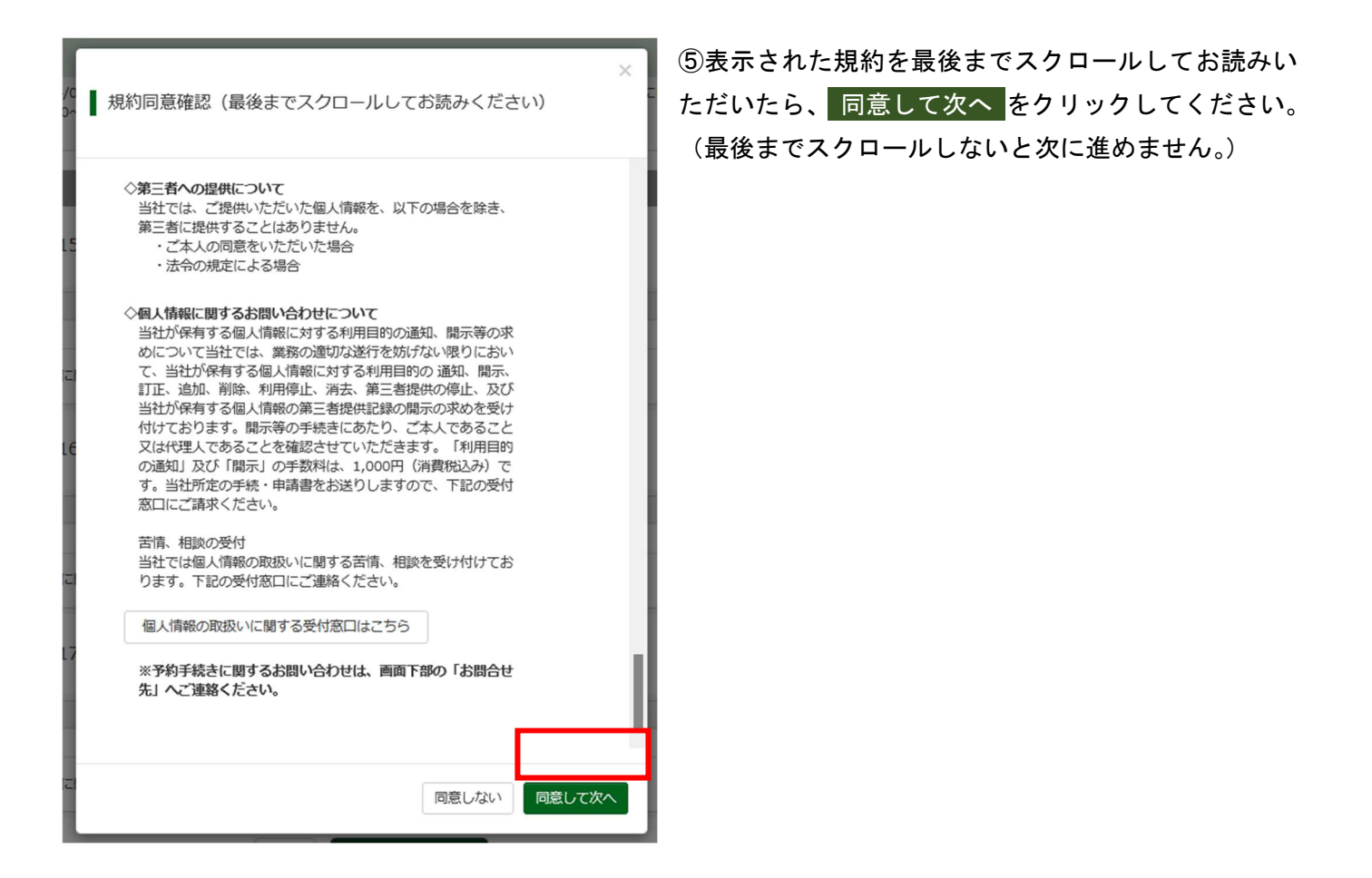

⑥参加者情報を入力してください。登録済の情報は自動で表示されます。 確認画面へ をクリックして次の画 面で入力内容を確認してください。

| Step3 イベント参加者情報入力                            |                                                                                                    |  |  |  |  |  |  |
|----------------------------------------------|----------------------------------------------------------------------------------------------------|--|--|--|--|--|--|
| ■受験生情報に登録されている項目が自動で<br>画面上部のメニュー「受験生情報変更」から | ・セットされています。<br>・登録内容を修正できます。                                                                                    |  |  |  |  |  |  |
| 参加者情報入力                                      |                                                                                                    |  |  |  |  |  |  |
| 氏名(漢字) 8類                                    | 姓:     大島     名:     花子       (全角)     (全角)     (全角)                                                            |  |  |  |  |  |  |
| 氏名(力ナ) 8年                                    | セイ: オオシマ メイ: ハナコ<br>(全角カナ) (全角カナ)                                                                               |  |  |  |  |  |  |
| 緊急連絡先。                                       | 090         -         1111         -         1111           (半角数字)         (半角数字)         (半角数字)         (半角数字) |  |  |  |  |  |  |
| 在籍・卒業区分(中1~中3)                               | ф3 v                                                                                                    |  |  |  |  |  |  |
| 興味のある学科                                      | 電子機械工学科                                                                                                    |  |  |  |  |  |  |
| 本校に関するご質問(入試、学校生<br>活、寮、進路等)                 | 女子僚は何人部屋ですか?どういう資格が取れますか?                                                                                       |  |  |  |  |  |  |
|                                              | 戻る 確認画面へ                                                                                                    |  |  |  |  |  |  |

⑦お申し込みの日時と入力情報をご確認のうえ、問題がなければ、<br/>
イベントを申込<br/>
をクリックしてください。<br/>
修正する場合は<br/>
戻る<br/>
をクリックしてください。

| Step4 イベント申述             | 込内容の確認                       |                           |                                   |                      |         |          |             |     |
|--------------------------|------------------------------|---------------------------|-----------------------------------|----------------------|---------|----------|-------------|-----|
| 概要                       |                              |                           |                                   |                      |         |          |             |     |
| イベント名                    | 日時                           | 申込                        | 受付期間                              |                      | 概要      |          |             | 受付  |
| 【〇月〇日】 オンライン進学<br>相談会    | 2024/09/20(金)<br>15:00~17:00 | 要                         | 2024/08/07(カ<br>~<br>2024/08/30(会 | K) 00:00<br>注) 23:59 | 個別にオンライ | ンで学校・入試に | 関する相談を承ります。 | 受付中 |
| 詳細                       |                              |                           |                                   |                      |         |          |             |     |
| 9月20日(金)15:              | 00~15:30                     |                           |                                   |                      |         |          |             |     |
| タイトル                     |                              | 対象者                       |                                   | 定員                   |         | 申込状況     | 人数          |     |
| 9月20日15:00~15:30         |                              | 中学生、                      | 保護者、先生など                          | 1組                   |         | 0        | 1組          |     |
| 個別にオンラインで学校              | ・入試に関する相談を承りま                | <b>す</b> 。                |                                   |                      |         |          |             |     |
| ● 9月20日 (金) 13.          | 45.~10.15                    |                           |                                   |                      |         |          |             |     |
| 9月20日(金)16:              | 30~17:00                     |                           |                                   |                      |         |          |             |     |
| 申込がありません                 |                              |                           |                                   |                      |         |          |             |     |
| 参加者情報の確認                 |                              |                           |                                   |                      |         |          |             |     |
| 氏名(漢字)                   |                              | 大島花子                      |                                   |                      |         |          |             |     |
| 氏名(力ナ)                   |                              | オオシマハナコ                   |                                   |                      |         |          |             |     |
| 緊急連絡先                    |                              | 090-1111-1111             |                                   |                      |         |          |             |     |
| 在籍・卒業区分(中1~中3            | 3)                           | 中3                        |                                   |                      |         |          |             |     |
| 興味のある学科                  |                              | 電子機械工学科                   |                                   |                      |         |          |             |     |
| 本校に関するご質問(入試<br>活、寮、進路等) | 、学校生                         | 女子寮は何人部屋ですか?どういう資格が取れますか? |                                   |                      |         |          |             |     |
|                          |                              |                           | 戻る イベ                             | ントを申訳                | λ       |          |             |     |

⑧この画面が表示されたら申込は完了です。後日、ご登録のメールアドレス宛に、接続のご案内をお送りしま

す。申し込んだ相談日の1週間前までにメールが届かない場合は、お手数ですがお問い合わせ願います。

| Step5 イベント申込完了                                                                                                  |  |
|----------------------------------------------------------------------------------------------------|--|
|                                                                                                    |  |
| イベント申込を受け付けました(申込番号:25501-00002)                                                                                |  |
| イベント申込の受付が完了しました。                                                                                               |  |
| 申込内容、および、受付票は、「イベント一覧(マイページ)」の「申込確認・変更(受付票)」ボタンよりご確認ください。<br>申込の取り消しが必要な方は、「イベント一覧(マイページ)」の「キャンセル」ボタンより行ってください。 |  |
| 受付票PDFの表示・印刷について 受付票出力                                                                                          |  |

問合せ先 大島商船高等専門学校 学生課教務係 kyoumu@oshima-k.ac.jp TEL (0820)74-5473